## Core-

## New User First Time Sign On Job Aid

Using the link provided in your password email, navigate to the Supplier Portal. Enter the **User Name** and current **Password**. If you do not have a current password, a temporary password is provided in the email. Click **Sign In**.

| Welcome C O V                                                                                                    | Supplier Login O 🔍                                                                                                    |  |  |
|----------------------------------------------------------------------------------------------------|----------------------------------------------------------------------------------------------------|--|--|
| OFFICE of the STATE COMPTROLLER<br>Accounts Payable Division Supplier Portal                                                                                                    | User ID MAIN1234<br>Password •••••••<br>Sign In<br>Forgot Password ?                                                           |  |  |
| Welcome to the new State of Connecticut Supplier Portal, as of<br>March 2018 this portal replaces the Vendor Self Service (VSS).                                                      | Announcements O Or                                                                                                    |  |  |
| Changes include enhanced security features, new format, and additional content.                                                                                                    | Helpful Links:<br>• IRS W-9 Form<br>• Doing Business with the State<br>• State Agency Contacts - Accounts Payable              |  |  |
| Contact Us O ov                                                                                                    | State Agency Contacts - Purchasing     Direct Deposit (ACH) Application Instructions                                           |  |  |
| E-mail: <u>osc.apdvf@ct.gov</u><br>Please include "VSS" in the subject line when contacting the help desk via<br>email regarding the Supplier Portal.<br>Telephone:<br>(860) 702-3400 | FAQs C Or<br>General Information<br>B Who is a Supplier Administrator?<br>Problems/Issues                                      |  |  |
| Hours of Help Desk Availability:<br>Monday - Friday: 8am – 4pm                                                                                                    | Who do I contact with a question about payments due to me? Who do I contact with a question about my vendor data? Registration |  |  |
| Hours of Supplier Portal Access:                                                                                                    | Why is it necessary to register as a Supplier?                                                                                 |  |  |
| Monday - Friday: 6am – 7pm                                                                                                    | How do I submit a Supplier Registration Request?                                                                               |  |  |
| Saturday, cam - 4pm Main Menu COV                                                                                                    | How long does it typically take for a new supplier to complete the registration process?                                       |  |  |

The system will provide a link to change your password. Click on **Sign Out to Change Password** link.

| pplier Login                                                                                                    |                  |
|----------------------------------------------------------------------------------------------------|------------------|
| User ID                                                                                                    | ]                |
| Password                                                                                                    | ]                |
| Sign In                                                                                                    |                  |
| Forgot Password ?                                                                                                    | ?                |
| Your password has expired.                                                                                                    |                  |
| Passwords must be changed a<br>first user login and every 90 da<br>thereafter. Please click link bel<br>to begin password change<br>process.<br>Sign Out to Change Password | at<br>ays<br>low |

## Core-

Re-Enter you User ID and Password on the Oracle PeopleSoft Screen and click Sign In.

| User ID           |   |
|-------------------|---|
| MAIN1234          |   |
| Password          |   |
|                   |   |
| Select a Language |   |
| English           | ~ |
| English           | ~ |

Click the Click here to change your password link.

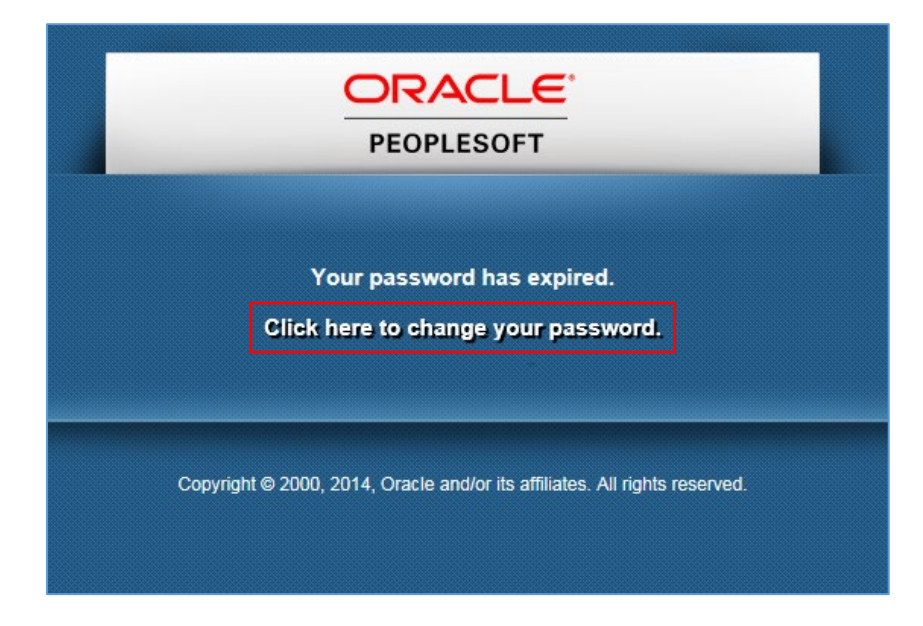

## Core-

Enter your temporary password, then enter your new password and confirm the new password. Click on **Change Password**.

Your password is case sensitive and . . .

Must be a minimum length 8 characters Must contain at least 3 numbers May use special characters (@,\*,%) May use upper and lower case letters Will expire every 90 days Will warn of expiration 15 days in advance Will lock your account at 5 failed log-ons May not reuse any of the last 6 passwords

| ORACLE                          |  |
|---------------------------------|--|
|                                 |  |
| Change Password                 |  |
| User ID: MAIN1234               |  |
| Description: MAIN ST GRILLE INC |  |
| *Current Password:              |  |
| Hen Fussiona.                   |  |

Click **OK** to access the supplier homepage.

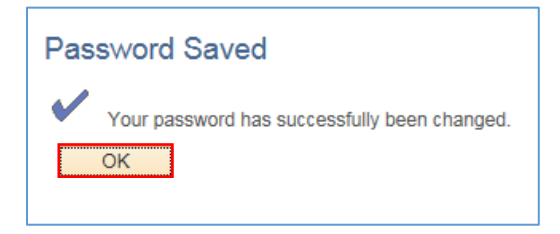